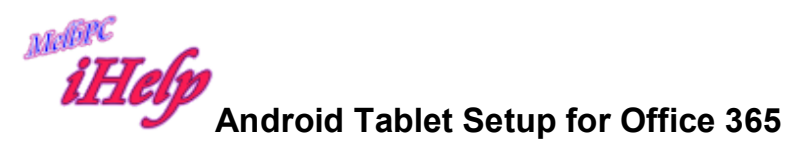

My system is a Samsung Galaxy using Android operating system Ver. 4.22 Many tablets use Android

On the Main home screen there will be a link to Settings looks like a cog or gear wheel.

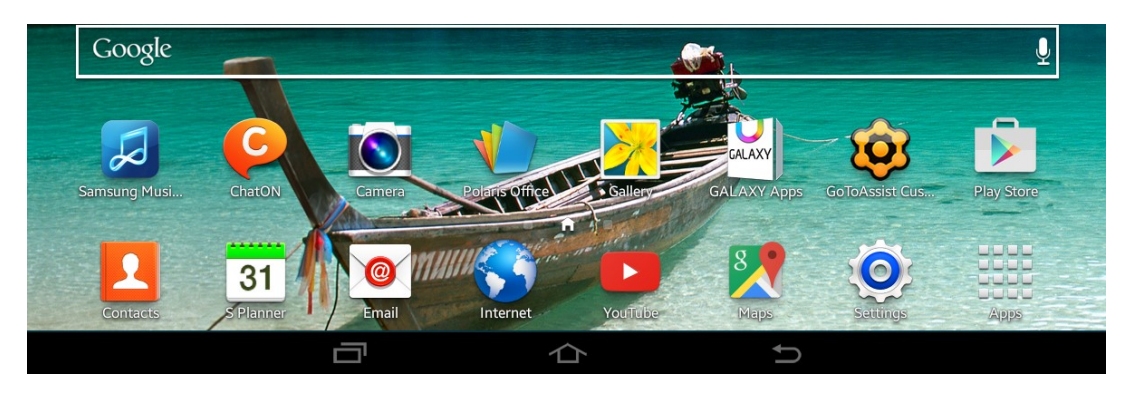

Tap Settings

On the left there will be a list of things sorted as

Device

Storage

Personal

Accounts

System

In the accounts section there will be Add account

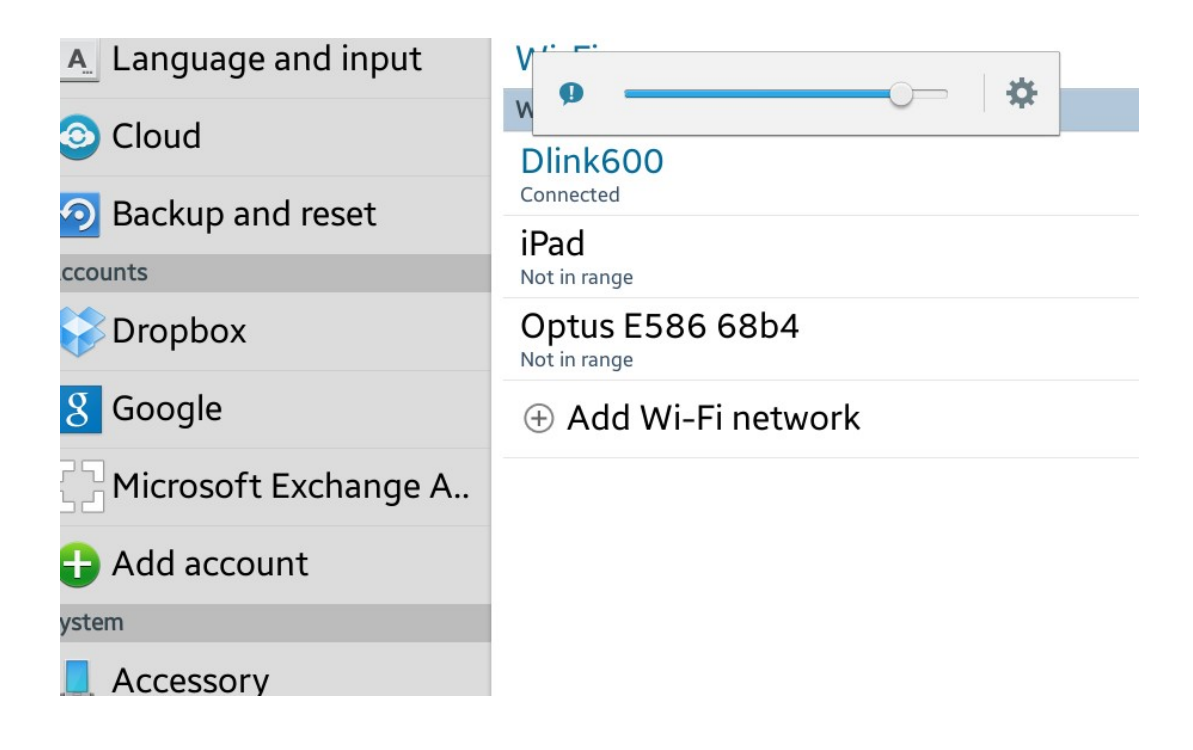

Tap Add account and a list appears which includes email. Tap email

| tungs              |                                  |   |  |
|--------------------|----------------------------------|---|--|
| nguage and input   | Add account                      |   |  |
| bud                | ¢ — → ×                          |   |  |
| ckup and reset     | ChatON                           |   |  |
| opbox              | 💱 Dropbox                        | • |  |
| ogle               | 🮯 Email                          |   |  |
| crosoft Exchange A | 8 Google                         | • |  |
| ld account         | LDAP                             | ٠ |  |
|                    | Microsoft Exchange ActiveSy      | • |  |
| cessory            | Server                           |   |  |
| ite and time       | <b>f</b> Sync apps with Facebook |   |  |
| cessibility        |                                  |   |  |
|                    |                                  | Û |  |

## A Setup email page appears

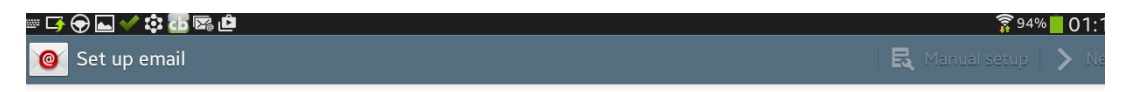

## You can configure email for most accounts in a few steps

| account@ | example.com       |     |             |     |      |    |      |
|----------|-------------------|-----|-------------|-----|------|----|------|
| Password |                   |     |             |     |      |    |      |
| Show par | ssword            |     |             |     |      |    |      |
|          | The               |     | T           | ĺ   | Than | ks | 0    |
| 1        | 2 3               | 4   | 5           | 6 7 | 8    | 9  | 0    |
| q v      | v e               | r   | t y         | u i | 0    | р  |      |
| а        | S (               | d f | g           | h j | k l  |    | Next |
| 1 Z      | x x               | С   | v b         | n m | n ,- | •  | 1    |
| Sym      | Ţ∕ <sup>™</sup> ≞ | @   | English(US) | ;   | .com | Ē  |      |
|          |                   | -   | 合           |     | Ð    |    |      |

Email address e.g. dempk1@melbpc.org.au

## A Password the office365 password \*\*\*\*\*\*\*\*

| 🮯 Set up email                                           | 民 Manual | setup 💙 Nex |
|----------------------------------------------------------|----------|-------------|
| You can configure email for most accounts in a few steps |          |             |
| dempk1@melbpc.org.au                                     |          |             |
| ••••••                                                   |          |             |
| Show password                                            |          |             |
| Send email from this account by default                  |          |             |
| 1 2 3 4 5 6 7 8                                          | 9        | 0           |

I am allowed to tick a box for Show Password

and a box for Send email from this account by default

Top right there will be Manual setup and >Next

## Tap Manual setup then >Next

| POP3 account                  |                                                               |
|-------------------------------|---------------------------------------------------------------|
| IMAP account                  |                                                               |
| Microsoft Exchange ActiveSync |                                                               |
|                               | POP3 account<br>IMAP account<br>Microsoft Exchange ActiveSync |

Tap IMAP account

Enter email address under User Name dempk1@melbpc.org.au

Leave password there .....

Under IMAP server enter outlook.office365.com

Under security type click none then select SSL Port 993 is OK

IMAP path prefix Optional is OK

Top Right Click Next

| Incoming server settings | Previous | <b>&gt;</b> N |
|--------------------------|----------|---------------|
| Username                 |          |               |
| dempk1@melbpc.org.au     |          |               |
| Password                 |          |               |
| •••••                    |          |               |
| IMAP server              |          |               |
| outlook.office365.com    |          |               |
| Security type            |          |               |
| SSL                      |          |               |
| Port                     |          |               |
| 993                      |          |               |
| IMAP path prefix         |          |               |
| Optional                 |          |               |

If authentication fails enter correct password again

Next page is Outgoing server settings

Under SMTP server enter smtp.office365.com

Tap Security type select TLS Port 587 is correct

Tick box Require sign-in is correct

**Click Next** 

| :37 SUN, 1 MARCH     |   |
|----------------------|---|
| "Dlink600"           |   |
|                      |   |
| SMIP server          |   |
| smtp.office365.com   |   |
| Security type        |   |
| TLS                  | 4 |
| Port                 |   |
| 587                  |   |
| ✓ Require sign-in    |   |
| User name            |   |
| dempk1@melbpc.org.au |   |
| Password             |   |
|                      |   |

Check Account options and choose suitable items you need. Tap Next

| ⊕ ✔ ⊾ \$ 🔂 🖾 🗳         |                                        | 🛜 <sup>85%</sup> 📕 01:40 |
|------------------------|----------------------------------------|--------------------------|
| Y Account options      |                                        | 🗙 Previous 🍾 Next        |
| Sync schedule          |                                        |                          |
| Every 15 minutes       | 9 \$                                   |                          |
| Peak schedule          |                                        |                          |
| Every 15 minutes       |                                        | 4                        |
| Sync Email             |                                        |                          |
| Send email from this a | ccount by default                      |                          |
| ✓ Notify me when email | arrives                                |                          |
| Automatically downloa  | ad attachments when connected to Wi-Fi |                          |
|                        |                                        |                          |
|                        |                                        |                          |

After processing the account is opened and messages arrive

Top right tap Done

KD Jly 2015